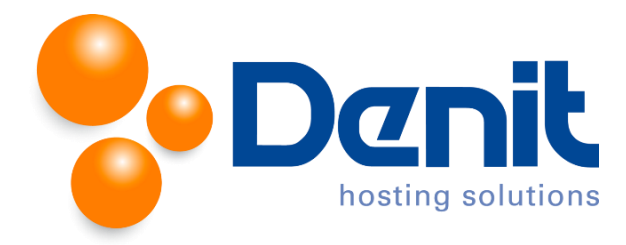

# Denit handleiding E-mailboxen aanmaken en beheren in Plesk 12

Deze handleiding beschrijft de stappen die u dient te nemen om E-mailboxen aan te maken en te beheren binnen Plesk.

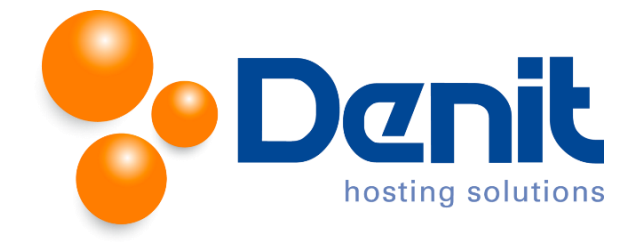

# Het aanmaken van uw E-mailboxen

1. Wanneer u bent ingelogd in Plesk gaat u naar het tabblad Mail.

| General                       | Websi                                                                             | tes & Domains | Mail  | Applica  | tions | Files    | Statistics | Users | Account |  |
|-------------------------------|-----------------------------------------------------------------------------------|---------------|-------|----------|-------|----------|------------|-------|---------|--|
| Email Addresses Mail Settings |                                                                                   |               | Maili | ng Lists | Outg  | oing Mai | il Control |       |         |  |
|                               |                                                                                   |               |       |          |       |          |            |       |         |  |
| 🕼 Create                      | 🕼 Create Email Address 🛛 🕏 Refresh Usage Stats 🔘 Limit Outgoing Messages 💥 Remove |               |       |          |       |          |            |       |         |  |
| 1 Create a<br>a user. 1       | 1 Create a new email address and assign it to<br>a user. 1 created / 0 allowed.   |               |       |          |       |          |            |       |         |  |
| Emai                          | Email address 🔺                                                                   |               |       |          |       |          |            |       |         |  |

2. Klik vervolgens op Create E-mail Address onder de tab E-mail Addresses.

| tore > ideocritions > ideocritions > ideocritions > ideocritions > ideocritions > ideocritions > ideocritions > ideocritions > ideocritions > ideocritions > ideocritions > ideocritions > ideocritical > ideocritical > |                                                                                                    |  |  |  |  |
|----------------------------------------------------------------------------------------------------|----------------------------------------------------------------------------------------------------|--|--|--|--|
| General Forwarding                                                                                                    | Email Allaces Auto-Repty Spam Filter                                                                                                    |  |  |  |  |
| If this email account is asso<br>new values as well.                                                                                                    | clated with an auxiliary user (Access to the Control Panel is enabled), the changes you make on this page affect this user's settings. Particularly, if you change the email address and password, the auxiliary user's login and password will be changed to the |  |  |  |  |
| Email address *                                                                                                    | account @ jourweigenwebsite.nl                                                                                                    |  |  |  |  |
| Access to the Control Par                                                                                                    | nel (username: account@jouweigenwebsite.nl)                                                                                                    |  |  |  |  |
| Password                                                                                                    | •••••• Strong (?)                                                                                                    |  |  |  |  |
|                                                                                                    | This password will be used for accessing the mailbox and for<br>logging in to Plesk if the address is associated with an auxiliary<br>user.                                                                                                    |  |  |  |  |
|                                                                                                    | Generate Show                                                                                                    |  |  |  |  |
| Confirm password                                                                                                    |                                                                                                    |  |  |  |  |
| Mailbox                                                                                                    | Default size (Unlimited)                                                                                                    |  |  |  |  |
|                                                                                                    | O Another size                                                                                                    |  |  |  |  |
|                                                                                                    | The mailbox size cannot exceed the default size.                                                                                                    |  |  |  |  |
| The maximum number of                                                                                                    | Default (Unlimited messages per hour)                                                                                                    |  |  |  |  |
| outgoing email messages                                                                                                    | © Custom value for the malbox                                                                                                    |  |  |  |  |
|                                                                                                    | 0 messages Unimitieu                                                                                                    |  |  |  |  |
| Description in Plesk                                                                                                    |                                                                                                    |  |  |  |  |
|                                                                                                    | The description is visible to everyone who has access to this email<br>account.                                                                                                    |  |  |  |  |
| * Required fields                                                                                                    | OK Cancel                                                                                                    |  |  |  |  |

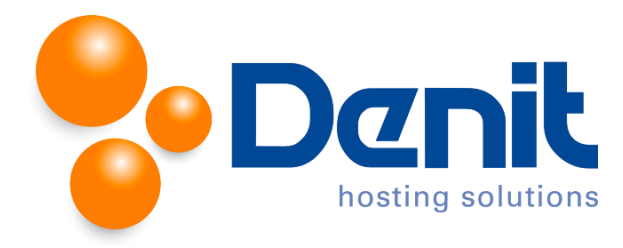

3. Hier kunt u uw E-mailadres toevoegen door enkel het voorste gedeelte, oftewel de gebruikersnaam, van het E-mailadres in te voeren in het veld **Mail Address**.

In het veld **Password** kunt u een wachtwoord opgeven. Bij **Confirm Password** dient u dit zelfde wachtwoord opnieuw in te voeren. Het is mogelijk om een willekeurig wachtwoord te genereren door op **Generate** te klikken. Dit wachtwoord kunt u inzien door op **Show** te klikken.

De grootte van de E-mailbox achter Mailbox kunt u laten staan op Default size (Unlimited).

Het maximaal aantal uitgaande E-mailberichten achter **The maximum number of outgoing** email messages kunt u op **Default (Unlimited messages per hour)** laten staan.

U kunt een beschrijving van de E-mailbox maken achter **Description in Plesk** welke zichtbaar is voor iedereen met toegang tot dit E-mail account. Dit is optioneel.

| Home > Subscriptions > jouwe                        | ddress                                                                                                    |
|-----------------------------------------------------|----------------------------------------------------------------------------------------------------|
| General Forwarding                                  | Email Aliases Auto-Reply Spam Filter                                                                                                    |
| If this email account is ass<br>new values as well. | ociated with an auxiliary user (Access to the Control Panel is enabled), the changes you make on this page affect this user's settings. Particularly, if you change the email address and password, the auxiliary user's login and password will be changed to the                                                                                                    |
| Email address *                                     | ø jouweigenwebsite.nl                                                                                                    |
| Access to the Control P                             | net                                                                                                    |
| Password                                            | Very weak (?)                                                                                                    |
|                                                     | This password will be used for accessing the mailbox and for<br>logging in to Plesk if the address is associated with an auxiliary<br>user.                                                                                                    |
|                                                     | Generate Show                                                                                                    |
| Confirm password                                    |                                                                                                    |
| 🔽 Mailbox                                           | Default size (Unlimited)                                                                                                    |
|                                                     | Another size                                                                                                    |
|                                                     | The mailbox size cannot exceed the default size.                                                                                                    |
| The maximum number of<br>outgoing email messages    | Default (Unlimited messages per hour)     Oristom without and the second second s |
|                                                     | 0 messages Untimited                                                                                                    |
| Description in Plesk                                |                                                                                                    |
| beschption in riesk                                 |                                                                                                    |
|                                                     | The description is visible to everyone who has access to this email account.                                                                                                    |
| * Required fields                                   | OK Cancel                                                                                                    |

Klik vervolgens op **OK** om het wachtwoord op te slaan.

Deze stappen kunt u uitvoeren voor alle E-mail adressen die u toe wenst te voegen.

Klik vervolgens op het tabblad **Home** om weer terug naar het hoofdmenu te gaan.

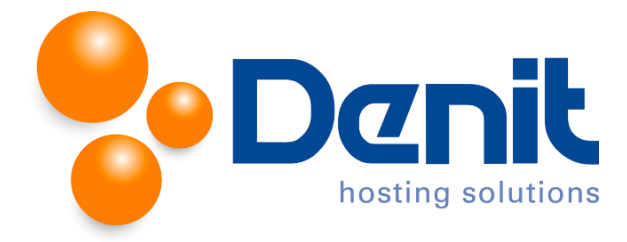

# Het instellen van E-mail forwarding

1. Wanneer u bent ingelogd in Plesk gaat u naar het tabblad Mail.

| General                       | Websi                                                                             | tes & Domains | Mail  | Application | ıs  | Files    | Statistics | Users | Account |  |
|-------------------------------|-----------------------------------------------------------------------------------|---------------|-------|-------------|-----|----------|------------|-------|---------|--|
| Email Addresses Mail Settings |                                                                                   |               | Maili | ng Lists O  | utg | oing Mai | il Control |       |         |  |
|                               |                                                                                   |               |       |             |     |          |            |       |         |  |
| 🕼 Create                      | 🔞 Create Email Address 🛛 🕏 Refresh Usage Stats 🔘 Limit Outgoing Messages 💥 Remove |               |       |             |     |          |            |       |         |  |
| 1 Create a<br>a user. 1       | 1 Create a new email address and assign it to a user. 1 created / 0 allowed.      |               |       |             |     |          |            |       |         |  |
| Emai                          | Email address 🔺                                                                   |               |       |             |     |          |            |       |         |  |

2. Klik op de naam van het E-mail adres waar u de forwarding voor wilt instellen.

| Email address 🔺             |
|-----------------------------|
| account@jouweigenwebsite.nl |

3. Klik op het tabblad Forwarding.

| Home > Subscriptions > jouweigenweb                         | enwebsite.nl                                       |                                    |                                                                                                    |
|-------------------------------------------------------------|----------------------------------------------------|------------------------------------|----------------------------------------------------------------------------------------------------|
| General Forwarding Emai                                     | il Aliases Auto-Reply                              | Spam Filter                        |                                                                                                    |
| Set up forwarding of email messa                            | ages to one or several en                          | ail addresses.                     | If your mailbox is switched on under the General tab, then copies of email messages will be kept in it. |
| Switch on mail forwarding                                   |                                                    |                                    |                                                                                                    |
| Forward incoming messages to<br>the following email address | Specify email addresses<br>or separate addresses v | . You can type<br>rith white space | each address on a new line,<br>es, commas, or semicolons.                                               |
| * Required fields                                           | ОК                                                 | ancel                              |                                                                                                    |

4. Vink de optie **Switch on mail forwarding** aan en vul alle E-mail adressen in waarop u een kopie van het originele bericht wenst te ontvangen.

Er wordt in dat geval een kopie doorgestuurd en het originele bericht wordt bewaard in de mailbox.

Klik vervolgens onderaan op **OK**.

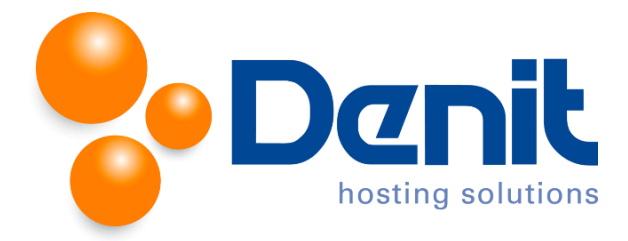

#### Aanmaken van een E-mail Alias

- 1. Wanneer u bent ingelogd in Plesk gaat u naar het tabblad Mail.
- 2. Klik op de naam van het E-mail adres waar u de alias voor wilt instellen.

| Email address 🔺             |
|-----------------------------|
| account@jouweigenwebsite.nl |

3. Klik op het tabblad E-mail Aliases.

| Home > Subscriptions > jouweigenwebsite.nl > Mail > account@jouweigenwebsite.nl |                                                                                                    |  |  |  |  |  |
|---------------------------------------------------------------------------------|----------------------------------------------------------------------------------------------------|--|--|--|--|--|
| General Forwarding Ema                                                          | l Aliases Auto-Reply Spam Filter                                                                                                    |  |  |  |  |  |
| Email aliases are alternative ema                                               | il addresses associated with a primary email address. All mail sent to email aliases will be received by the primary email address. |  |  |  |  |  |
| Email alias                                                                     | info @jouweigenwebsite.nl                                                                                                    |  |  |  |  |  |
|                                                                                 | test @jouweigenwebsite.nl La Remove                                                                                                 |  |  |  |  |  |
|                                                                                 | @jouweigenwebsite.nl La Remove                                                                                                    |  |  |  |  |  |
|                                                                                 | Add email alias                                                                                                    |  |  |  |  |  |
| * Required fields                                                               | OK Cancel                                                                                                    |  |  |  |  |  |

4. Geef in het tabblad de alilassen aan door alleen het voorste gedeelte van het E-mail adres in te vullen.

Klik vervolgens onderaan het scherm op **OK**.

Doe dit voor al uw E-mail aliassen.

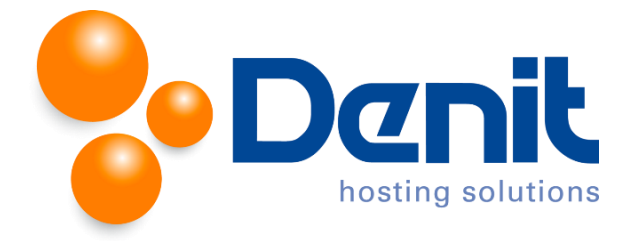

# Instellen van een auto-reply

- 1. Wanneer u bent ingelogd in Plesk gaat u naar het tabblad Mail.
- 2. Klik op de naam van het E-mail adres waar de auto-reply voor wilt instellen.

| Email address 🔺             |  |
|-----------------------------|--|
| account@jouweigenwebsite.nl |  |

3. Klik op het tabblad **Auto-reply**.

| tteme > Subscriptions > Iouvergeenwebsite.nl > account@jouweigenwebsite.nl |                                                                                                    |  |  |  |
|----------------------------------------------------------------------------|----------------------------------------------------------------------------------------------------|--|--|--|
| General Forwarding Em                                                      | ail Aliases Auto-Reply Spam Filter                                                                                                    |  |  |  |
| Set up an automatic response to                                            | o any mail message coming to your email address. Auto-reply is a standard means to notify your correspondents that you are out of office or on vacation.                                                                                                    |  |  |  |
| Switch on auto-reply                                                       |                                                                                                    |  |  |  |
| Auto-reply message subject *                                               | Re: <request_subject></request_subject>                                                                                                    |  |  |  |
| Message format                                                             | © Plain text<br>○ HTML                                                                                                    |  |  |  |
|                                                                            | Plain text format is supported by all mail client programs,<br>therefore, all recipients will see the message in the same way as<br>you see it. HTML messages took better because they let you enter<br>formatted text with different font styles. However, some mail<br>clients do not support HTML messages and some of recipients may<br>not see the formatted text. |  |  |  |
| Encoding                                                                   | UTF-8 T<br>Encoding defines how the text characters are displayed. The<br>recommended encoding is UTF-8.                                                                                                    |  |  |  |
| Auto-reply message text                                                    |                                                                                                    |  |  |  |
|                                                                            | Plain text only, no HTML is allowed. All tags will be ignored.                                                                                                    |  |  |  |
| Forward to                                                                 | When the automatic response is sent, the original message will be forwarded to the specified email address.                                                                                                    |  |  |  |
| Send an automatic response to<br>unique email address no more<br>than *    | a 1 times a day.                                                                                                    |  |  |  |
| * Required fields                                                          | OK Cancel                                                                                                    |  |  |  |

4. Vink Switch on auto-reply aan.

Vul in het witte venster het out of office bericht in. Het is mogelijk om bijlages zoals een PDF bestand toe te voegen aan het automatisch antwoord.

Klik vervolgens onderaan het scherm op **OK**.

Doe dit voor al uw E-mail adressen waarbij u een Auto-reply wenst in te stellen.

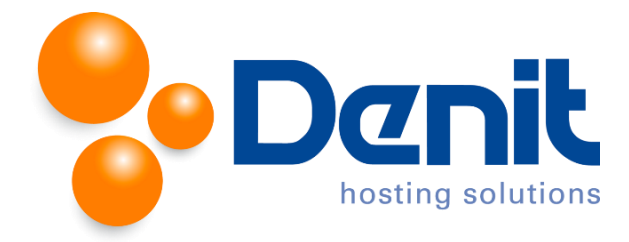

### Het instellen van een spamfilter

- 1. Wanneer u bent ingelogd in Plesk gaat u naar het tabblad Mail.
- 2. Klik op de naam van het E-mail adres waar de auto-reply voor wilt instellen.

| Email address 🔺             |
|-----------------------------|
| account@jouweigenwebsite.nl |

#### 3. Klik op het tabblad Spam Filter.

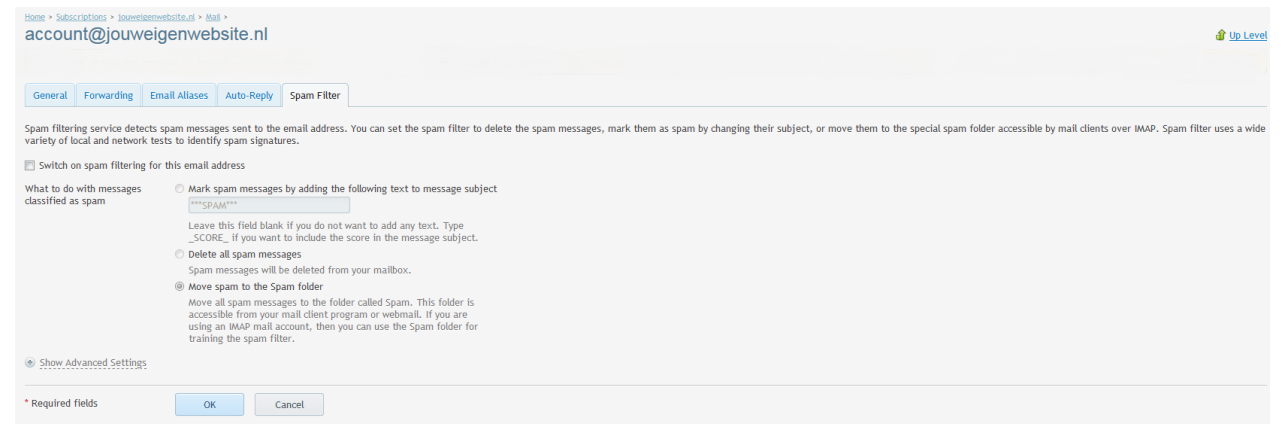

**4.** Vink **Switch on spam filtering for this email address** aan. Kies als test de eerste optie aan om spam te markeren en vul in de witte regel de tekst **\*\*\*\*\*SPAM\*\*\*\*\***.

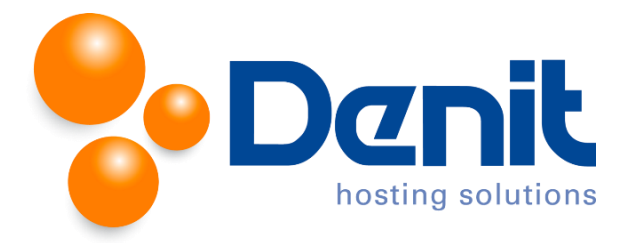

5. Om geen belangrijke E-mail berichten kwijt te raken heeft u voor de eerste optie Mark spam messages by adding the following text to message subject gekozen.

Het resultaat hiervan kunt u zien wanneer u de E-mail ontvangt. Wanneer u niet tevreden bent dan kunt u kiezen voor **Show Advanced Settings**. U ziet dan het volgende scherm:

| <ul> <li>Hide Advanced Settings</li> </ul>                                                                                                    |                                                                                                    |
|----------------------------------------------------------------------------------------------------|----------------------------------------------------------------------------------------------------|
| Filter Sensitivity                                                                                                    |                                                                                                    |
| Spam filter performs a number of<br>message scores a number of poi<br>sensitivity is set so that all mess<br>messages with the current setti<br>missing email because your spar<br>for example, 8. Learn how to tra | of different tests on contents and subject line of each message. As a result, each<br>nts. The higher the number, the more likely a message is spam. By default, the filter<br>ages that score 7 or more points are classified as spam. If you receive lots of spam<br>ng, to make filter more sensitive, try setting a lesser value, for example, 6. If you are<br>n filter thinks they are junk, try reducing filter sensitivity by setting a higher value,<br>in the spam filter. |
| Spam filter sensitivity *                                                                                                    | 7                                                                                                    |
| White List                                                                                                    |                                                                                                    |
| Email messages coming from se                                                                                                    | nders in the white list are not checked by the spam filter.                                                                                                    |
| White list                                                                                                    | Type domain names, one domain name per line. Addresses can<br>contain "** and "?" wildcard characters, for example,                                                                                                    |
|                                                                                                    | *@domain.com, user?@*.com.                                                                                                    |
| Black List                                                                                                    |                                                                                                    |
| Email messages coming from se                                                                                                    | nders in the black list are blocked.                                                                                                    |
| Black list                                                                                                    | Type domain names, one domain per line. Addresses can contain "*"<br>and "?" wildcard characters, for example, "@domain.com,<br>user?@*.com.                                                                                                    |
| * Required fields                                                                                                    | OK                                                                                                    |

Als u niet wilt dat E-mail wordt tegengehouden vult u het E-mail adres in het witte vak in achter **White list**.

Klik vervolgens onderaan het scherm op **OK**.

Doe dit voor al uw E-mail adressen waarbij u een Spamfilter wenst in te stellen.

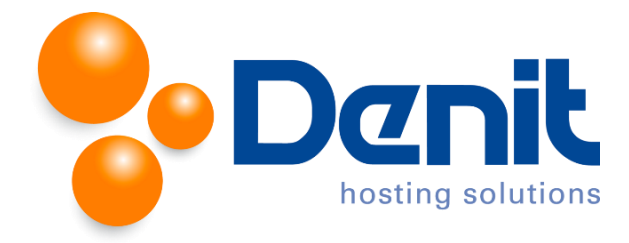

# Het veranderen van de instellingen

- 1. Wanneer u bent ingelogd in Plesk gaat u naar het tabblad Mail.
- 2. Klik vervolgens op Mail Settings.

| Home > Subscriptions ><br>jouweigenwebsite.nl                                                        |                |      |              |         |            |               |         |  |
|----------------------------------------------------------------------------------------------------|----------------|------|--------------|---------|------------|---------------|---------|--|
| General Websi                                                                                        | ites & Domains | Mail | Application  | s Files | Statistics | Users         | Account |  |
| Email Addresses         Mail Settings         Mailing Lists         Outgoing Mail Control            |                |      |              |         |            |               |         |  |
| This is where you can change the mail service settings for domains or webspaces.                     |                |      |              |         |            |               |         |  |
| 🕘 Activate/Deactivate Services 🛛 🔞 Webmail 😰 Mail for Non-Existent Users 🛛 🔘 Limit Outgoing Messages |                |      |              |         |            |               |         |  |
| 1 items total                                                                                        |                |      |              |         |            |               |         |  |
| Domain Name 🔺                                                                                        |                |      | Mail Service |         | Webmail    |               |         |  |
| jouweigenwebsite.nl                                                                                  |                |      |              | 🥑 On    |            | Horde (6.2.9) |         |  |
| 1 items total                                                                                        |                |      |              |         |            |               |         |  |

Klik vervolgens op de gewenste domeinnaam.

3. Door het uitzetten van de E-mail, door het vinkje achter **Activate mail service on domain** weg te halen, kunt u alle E-mail adressen onbruikbaar maken.

| This is where you can change the mail service settings for this domain. |                                                                                                    |  |  |  |  |  |  |
|-------------------------------------------------------------------------|----------------------------------------------------------------------------------------------------|--|--|--|--|--|--|
| ☑ Activate mail service on this domain                                  |                                                                                                    |  |  |  |  |  |  |
| What to do with mail for                                                | ) Bounce with message                                                                                                    |  |  |  |  |  |  |
| IIOI-existent users                                                     | This address no longer accepts mail.<br>() Forward to address<br>beheer@denit.net<br>The address should belong to the selected domain. Only the<br>address for several domains. |  |  |  |  |  |  |
|                                                                         | Reject                                                                                                    |  |  |  |  |  |  |
| Webmail                                                                 | Horde (6.2.9)                                                                                                    |  |  |  |  |  |  |
| Enable mailing lists                                                    |                                                                                                    |  |  |  |  |  |  |
| * Required fields                                                       | OK Cancel                                                                                                    |  |  |  |  |  |  |

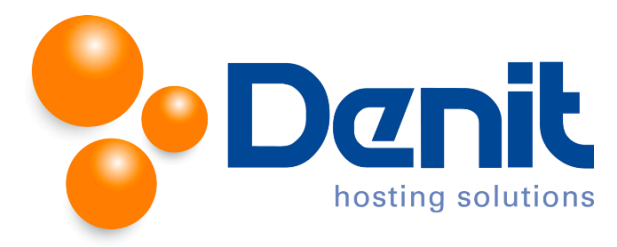

Doe dit alleen als u over wenst te gaan naar een eigen kantoor mail server (Exchange) en niet meer wenst de POP mailboxen van uw hostingpakket te gebruiken.

Klik vervolgens onderaan het scherm op **OK** als u de gewenste wijzigingen heeft uitgevoerd.